## How to configure your DIABLO WIFI

- 1) Insert your Diablo WiFI in your STB's Common Interface slot
- 2) Select in the stb menu the option cam module

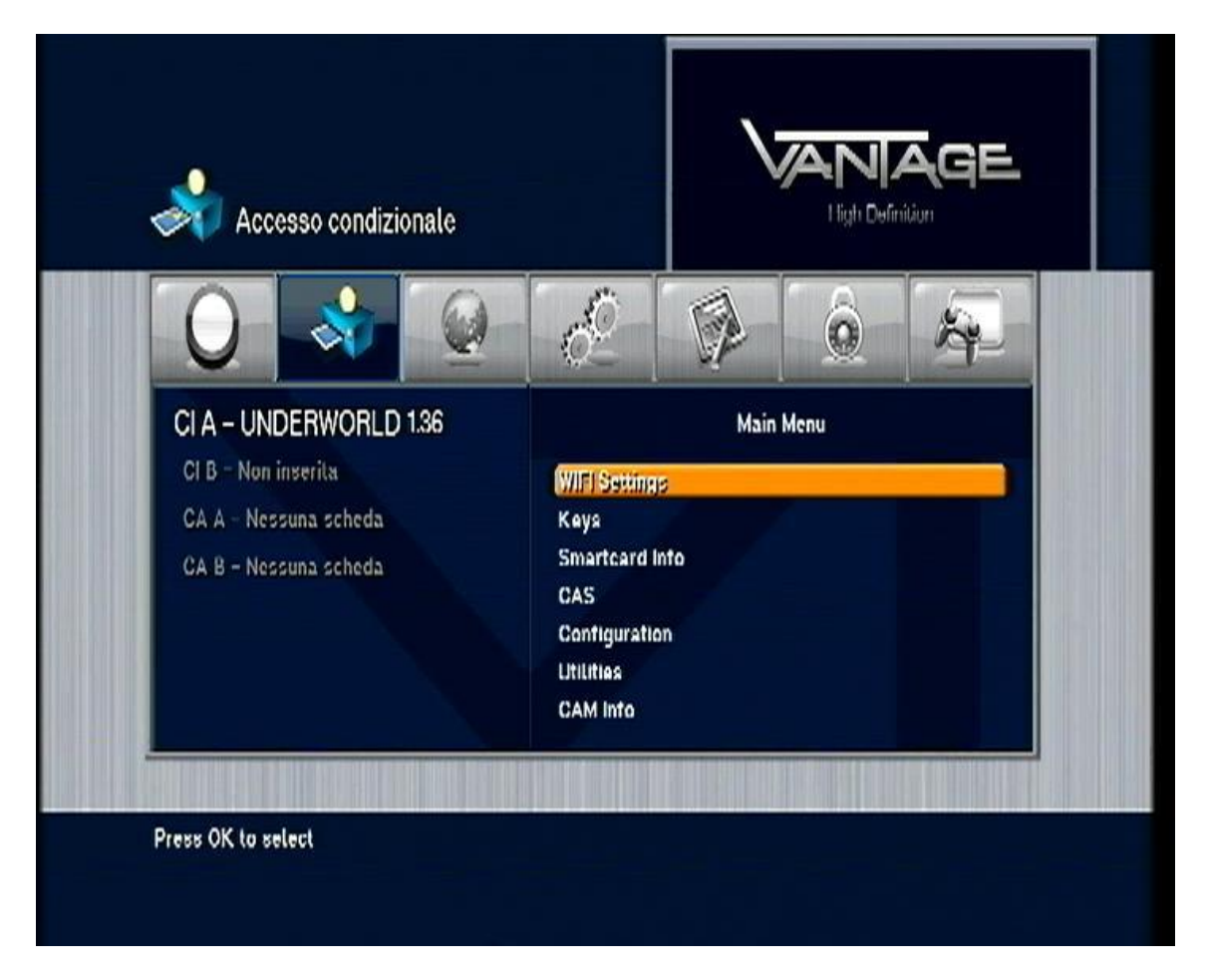

**3)** Select the option WIFI setting, then select ACCESS POINT; a search of the access points available will start

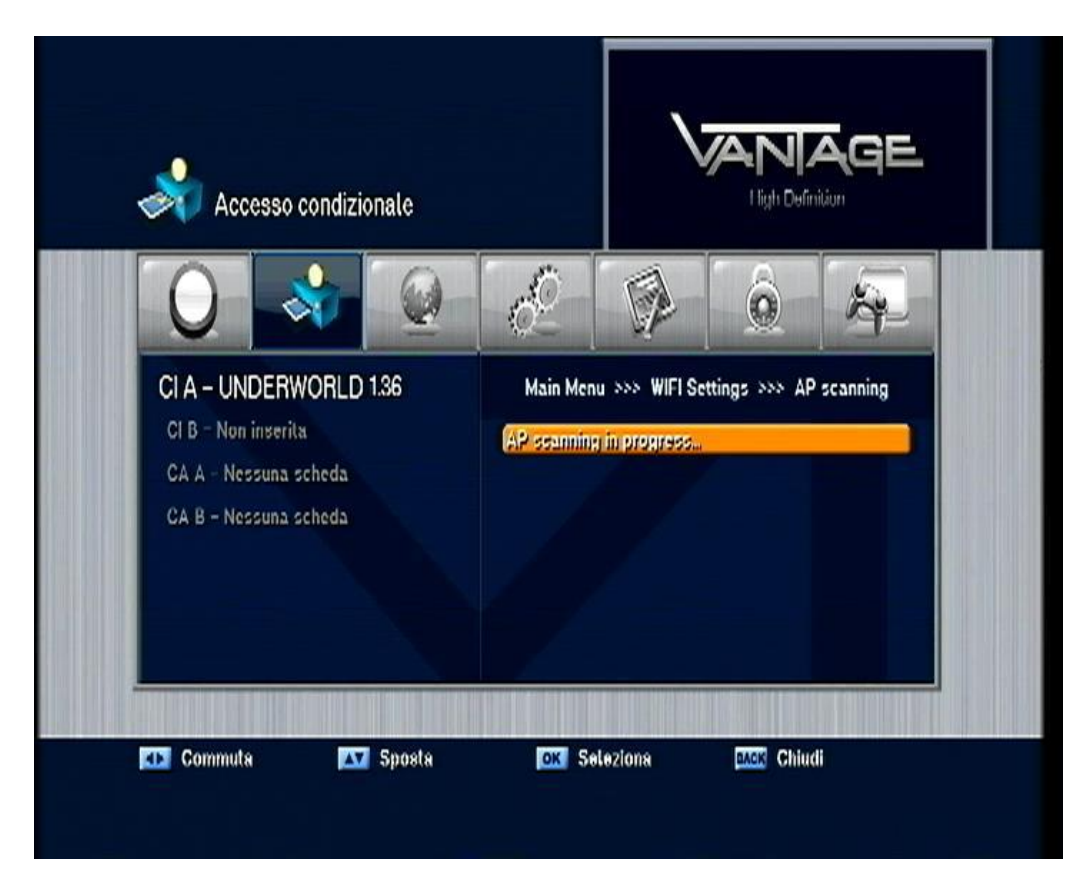

4) When the Diablo WiFi will finish to search you will see the access points available in order to get access to the network

| 0                                                                                               |                                                                                 |
|-------------------------------------------------------------------------------------------------|---------------------------------------------------------------------------------|
| CI A - UNDERWORLD 1.36<br>CI B - Non inserita<br>CA A - Nessuna scheda<br>CA B - Nessuna scheda | Main Menu >>> WIFI Settings >>> Available Al<br>FASTWEB-1-1 :<br>[JSR9108] 2022 |

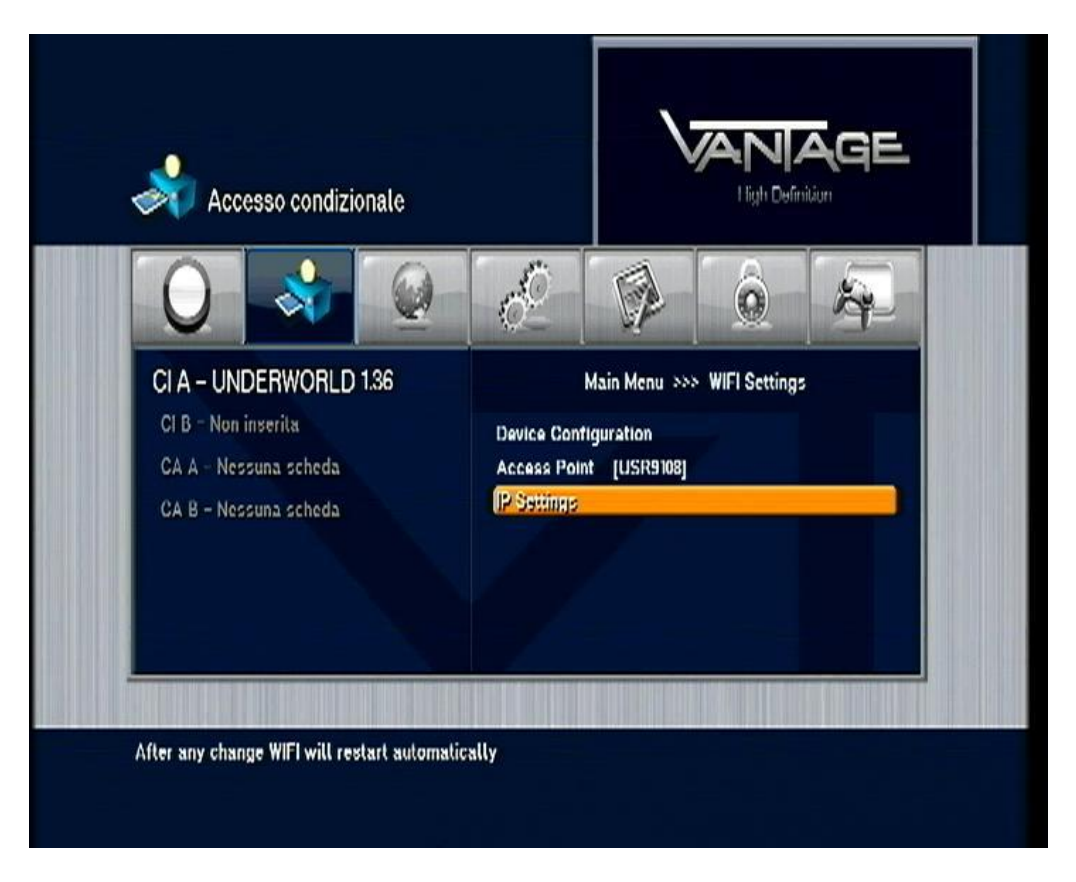

5) Select the access point you prefer to connect the module; if the access point that you chose is encrypted go to the option **DEVICE CONFIGURATION** and insert the encryption Keys

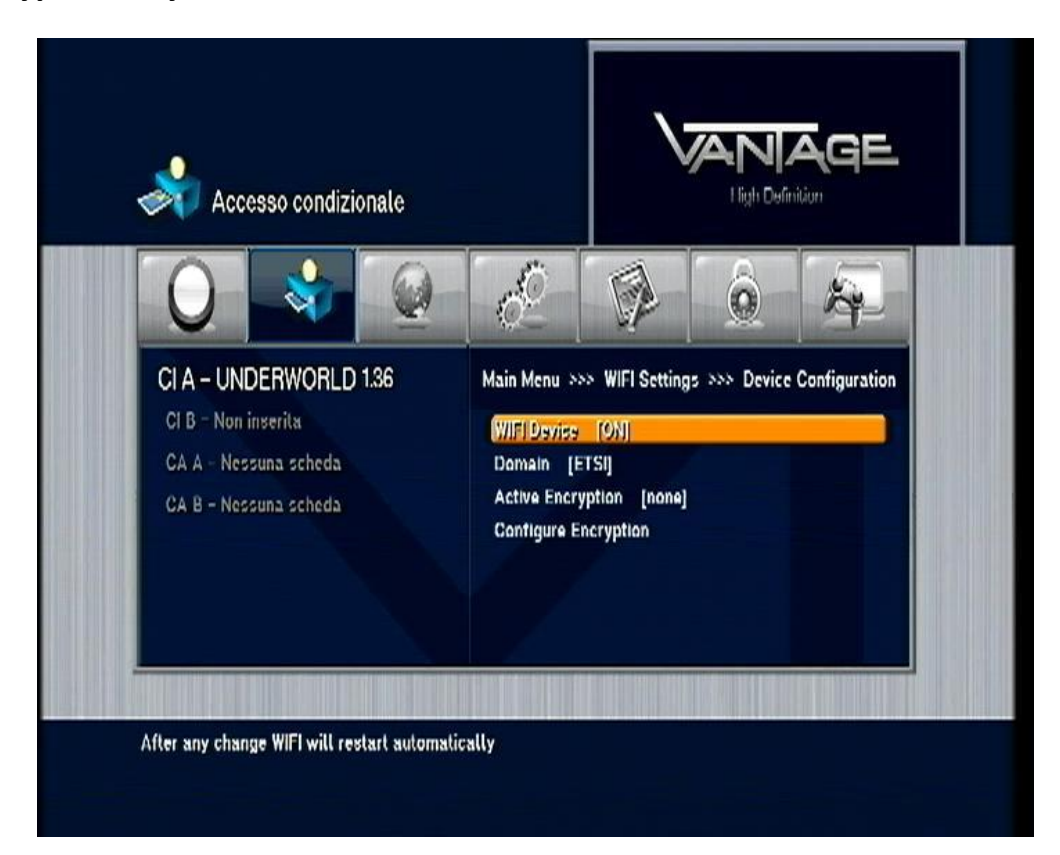

6) Then select IP SETTING; if you want to use DHCP option the IP address will be configured automatically. If you like to configure manually your ip address choose DHCP OFF and insert your IP address manually. First select the ip address line and press ok

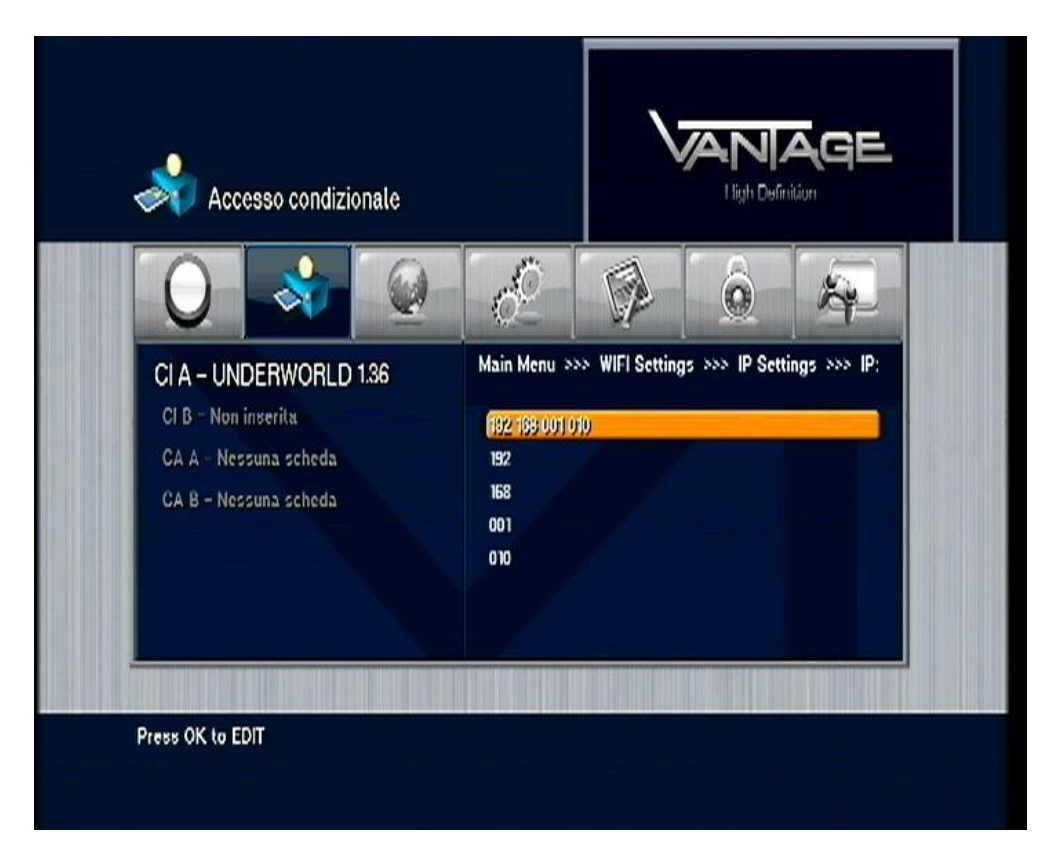

7) Now Insert the ip address, 3 numbers for each, in the blue rectangle: example 192 then 168 then 001 then 009

With the latest Cas Studio versions you can configure all the wifi settings ( ip, encription keys ) more easily and directly on your PC

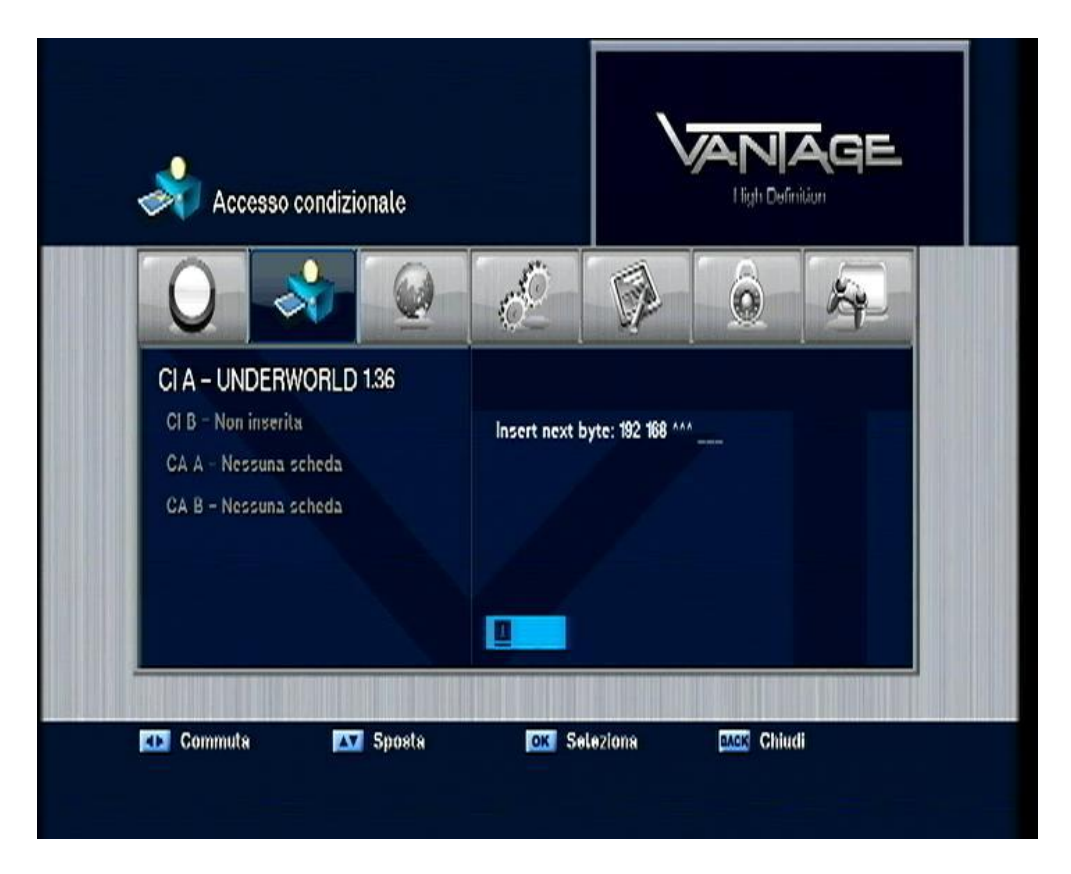

8) when the ip address is complete press back on the remote control, and write the NETMASK 255.255.255.000...then back again and choose your Gateway: example 192.168.1.1 ....At last insert your DNS and exit; now your Diablo Wifi is configured with your ip.

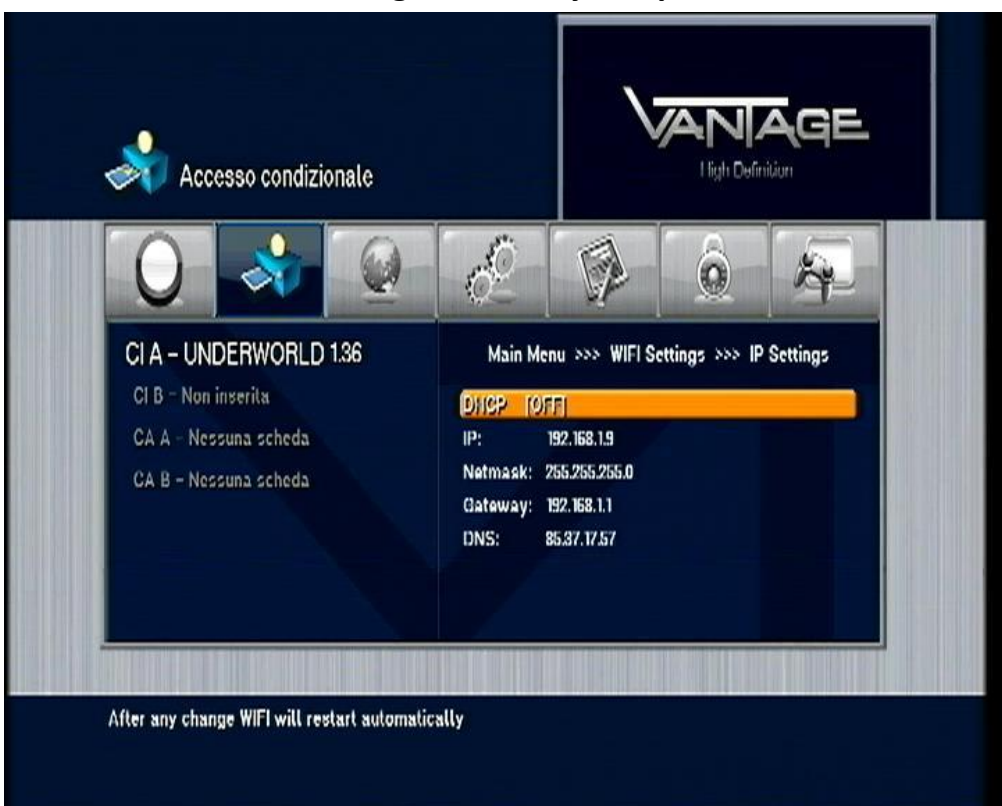

## 9) Go to the Module menu CONFIGURATION and choose ADDON

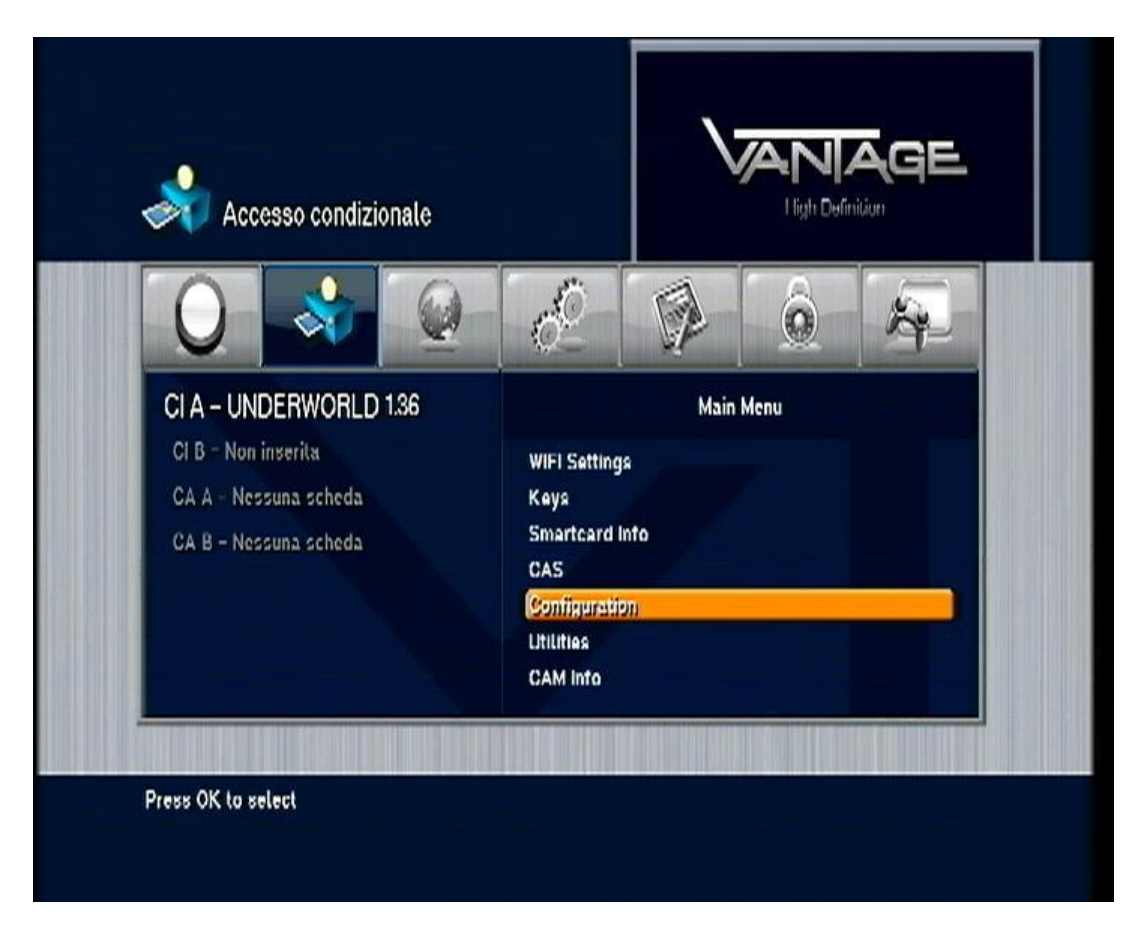

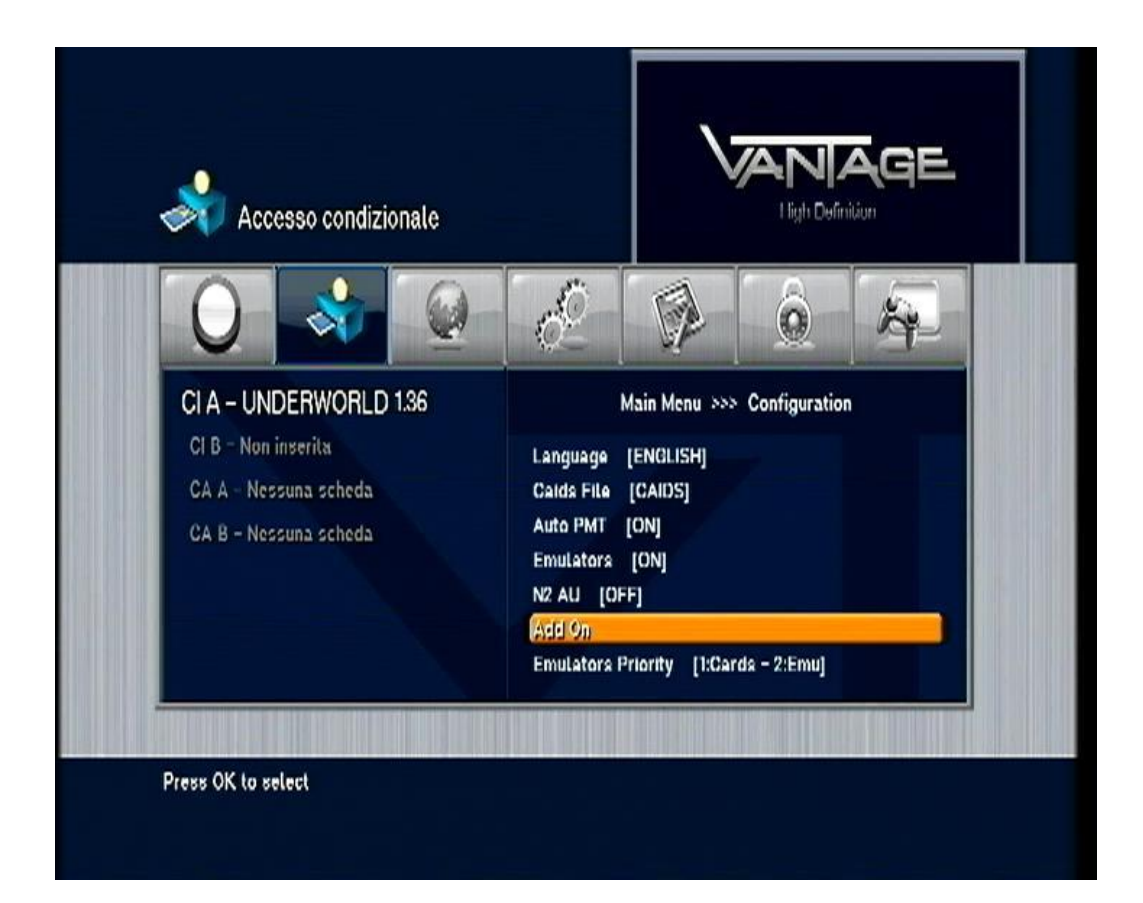

10) Choose GBOX client ON and check ,after 10-15 seconds, the option GBOX server Status ....if you have well configured your ip the cam should tell you CONNECTED, and show you the server name you are connected

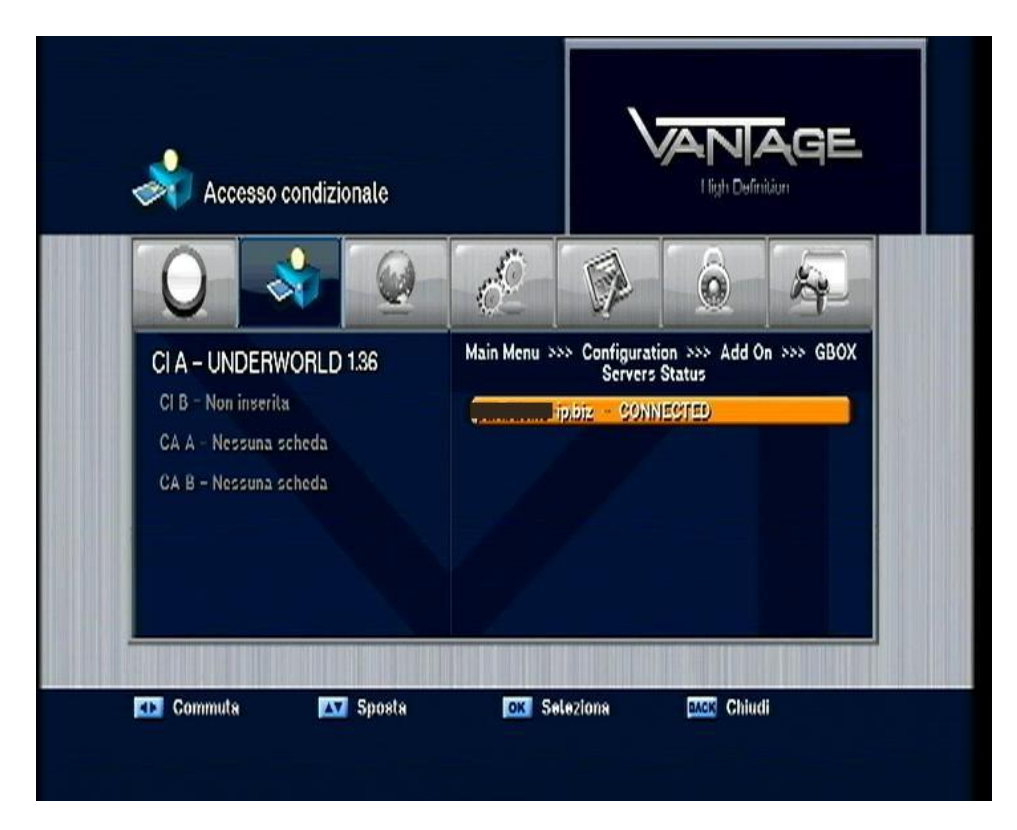

11) Now you are ready to play

## **The Delayer**

Sometime the ECMs flow is too fast, and the result on your tv screen are several freezes; with the delayer you can solve the problem.

How it works?

1) Module menu>configuration choose option DELAYER

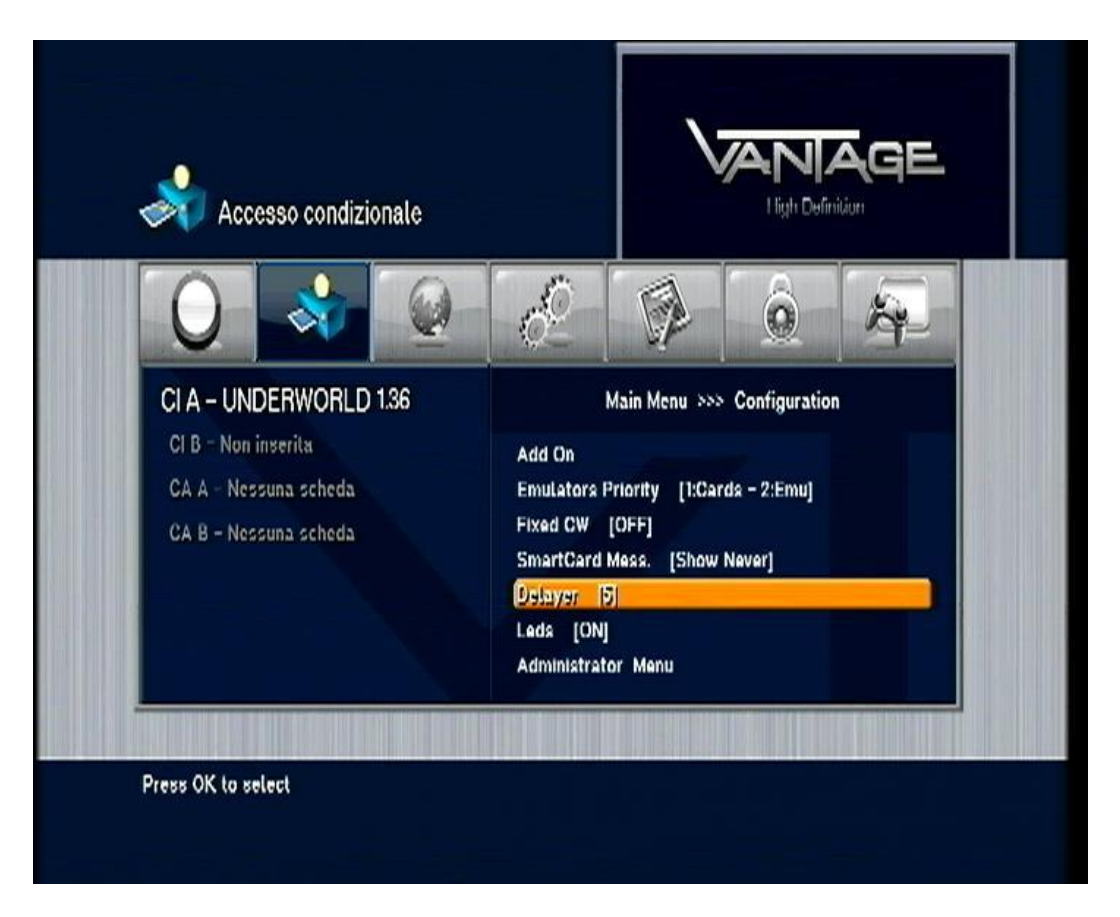

2) Select DELAY TIME and insert in the Blue rectangle the delay time you chose, then ok

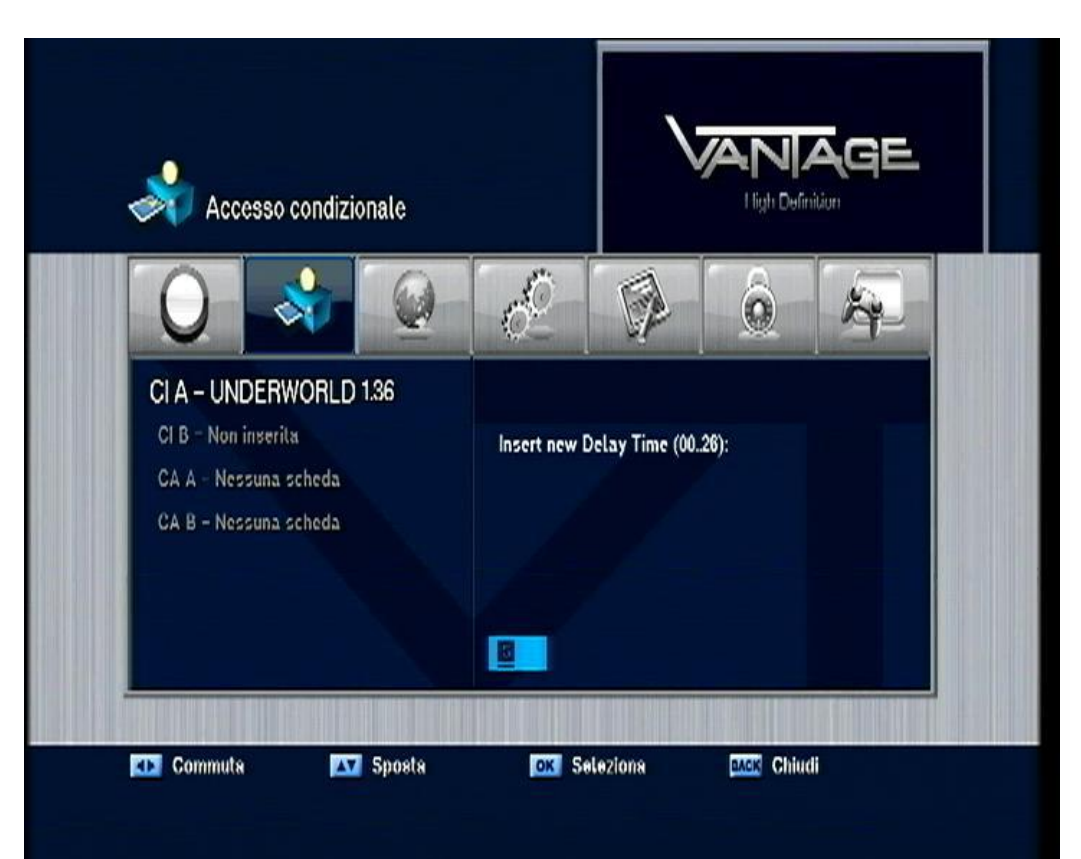

The right delay time is variable and sensitive in relation to your equipment, so you have to try various tests in order to find your right Delay value....when the freezes will gone you will found your right delay value.

## How to configure the module with Gbox

Connect the Diablo to the Cas Interface; after programmed the module with the latest firmware available, select the option CAM FILESYSTEM, then select connect

| DIABLO CAM                   |                             |                                                                                                    |                       |         |           |
|------------------------------|-----------------------------|----------------------------------------------------------------------------------------------------|-----------------------|---------|-----------|
| pgrade CAM CAM FileSy        | .diablocam.com              | and the second second s |                       | Exit    | 2<br>Help |
| Filesystem                   |                             |                                                                                                    |                       | and and |           |
| S                            | ingle file upload           |                                                                                                    | Disconnect            | X       | Ð         |
| Local Folders:               |                             |                                                                                                    | 🥪 CAM:                |         | -         |
| 🕀 😨 Risorse del computer     |                             | ~                                                                                                    | Filename              | size    |           |
| 🗄 🍕 Risorse di rete          |                             | _                                                                                                    | CONFIG                |         |           |
| Cestino                      |                             |                                                                                                    | C MENU                |         |           |
|                              |                             |                                                                                                    | DUGIN                 |         |           |
|                              |                             | - <b>1</b>                                                                                                    | EMU                   |         |           |
| Ŧ 🥥                          |                             |                                                                                                    | KEYS.BIN              | 13362   |           |
|                              |                             | _                                                                                                    |                       |         |           |
|                              |                             |                                                                                                    |                       |         |           |
|                              |                             |                                                                                                    |                       |         |           |
|                              |                             |                                                                                                    |                       |         |           |
|                              |                             | 1218                                                                                                    |                       |         |           |
|                              |                             | <u> </u>                                                                                                    |                       |         |           |
| ocal Files:                  | 1940                        | -                                                                                                    |                       |         |           |
| 🐉 Floppy da 3,5 pollici (A:) | <b>9</b>                    |                                                                                                    | 1                     |         |           |
| Disco locale (C:)            | 7                           |                                                                                                    |                       |         |           |
| 🍰 Unità CD (D:)              | Pannello di controllo       |                                                                                                    |                       |         |           |
| ☞ Volume (E:)                | Cartelle condivise          | 6                                                                                                    | 5                     |         |           |
| Disco locale (F:)            | Uispositivo portatile       |                                                                                                    |                       |         |           |
| Disco rimovibile (G:)        | 🔤 Documenti condivisi       |                                                                                                    |                       |         |           |
| <b>~</b> '                   | 🖾 Documenti - Administrator |                                                                                                    |                       |         | -         |
| <b>*</b>                     |                             |                                                                                                    | general second second |         |           |
|                              |                             |                                                                                                    | Status : < Ready >    |         |           |
|                              |                             |                                                                                                    | Free Block : 2514944  |         |           |

In the cam folders(on the right) select the folder EMU , and inside create a new folder and rename the new folder GBOX

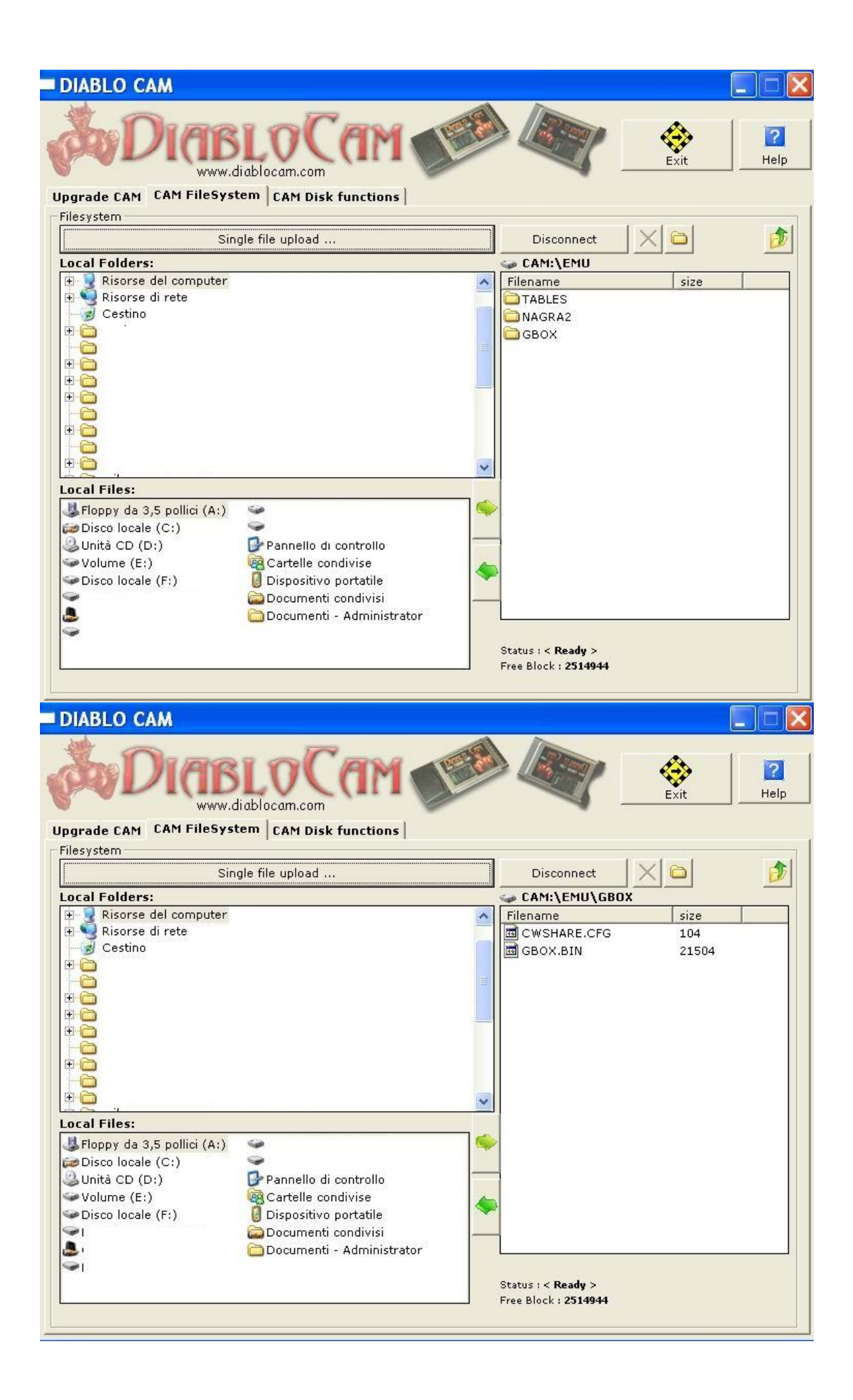

Inside the folder GBOX copy and past the file GBOX.bin, and your personal CWsh\*\*e file.....disconnect and you are ready to enjoy the game......